# 小程序在线实名认证操作指南

步骤一:登陆小程序

点击登陆小程序, 输入页面提供的用户和密码【请妥善保管】

|       | <ol> <li>③ 小程序在</li> </ol>                                                                                             | 线实名                                                                                                    |
|-------|----------------------------------------------------------------------------------------------------|----------------------------------------------------------------------------------------------------|
|       | 小程序账号                                                                                                    |                                                                                                    |
|       | 小程序密码                                                                                                    | 【该密码为系统默认密码,请尽快修改】                                                                                                    |
|       | 点击右侧"ゴ                                                                                                    | Z即登录小程序",按提示完成即可自动开通,可下载操作指南查看                                                                                                    |
|       |                                                                                                    |                                                                                                    |
|       |                                                                                                    |                                                                                                    |
|       |                                                                                                    |                                                                                                    |
|       |                                                                                                    |                                                                                                    |
| · · · |                                                                                                    |                                                                                                    |
| 步骤二   | <b>二: 选择</b>                                                                                                    | ○主体类型                                                                                                    |
| 安昭提   | 示洗择由                                                                                                    | 青的主体举型,分政府、媒体、企业、其他组织、个人、按昭页面提示进行                                                                                                    |
|       |                                                                                                    |                                                                                                    |
|       |                                                                                                    |                                                                                                    |
| 小程序   | 彩主册                                                                                                    |                                                                                                    |
|       |                                                                                                    |                                                                                                    |
|       |                                                                                                    | ① 報号信息 — ② 邮箱激活 — ③ 信息登记                                                                                                    |
|       | 用户信息登记<br>微信公众平台致力<br>为表述方便,本服<br>用户信息登记审核<br>1.你可以依法享有<br>2.你将对本微信公<br>3.你的注册信息料<br>4.人民法院、检察<br>请确认你的微信公众<br>注册国家/他区 | 于打造真实、合法、有效的互联网平台、为了更好的保障你和广大做信用户的合法权益,请你认真填写以下登记信息。<br>经中,"用户"也称为"开发者"或"你"。<br>通过后:<br>季本做信公众帐号所产生的权利和收益;<br>公然号的所有行为承担全部责任;<br>存在法律允许的范围内向做信用户展示;<br>跟。公安机关等有权机关可向腾讯依法调取你的注册信息等。<br>公账号主体类型雇于政府、媒体、企业、其他组织、个人,并请按照对应的类别进行信息登记。 |
|       |                                                                                                    | 中国大陆                                                                                                    |
|       | 主体类型                                                                                                    | 如何选择主体类型?                                                                                                    |
|       |                                                                                                    | 个人 企业 政府 媒体 其他组织                                                                                                    |
|       |                                                                                                    |                                                                                                    |
|       |                                                                                                    |                                                                                                    |
|       |                                                                                                    |                                                                                                    |
|       |                                                                                                    |                                                                                                    |
|       |                                                                                                    |                                                                                                    |

步骤三:填写申请主体资料及实名认证

【小程序在线实名认证流程】

#### 1) 完善资料

按页面,根据申请主体的类型完善即可

#### 2) 认证方式

如个人申请:按提示进行实名扫码认证即可 其他主体申请:

A: 如申请不包含在线支付下单功能的小程序, 选择"向腾讯公司小额打款验证", 验证成功

后,小额会自动返还到你的账户

B:如果申请包含在线支付功能的电商小程序,则需选择"微信认证"并进一步开通企业独立微信支付功能。(通过微信认证二次验证主体实名信息,需额外自行支付 300 元认证费)

#### 步骤四:设置小程序基本信息

登陆小程序并完善设置即可。

步骤五:授权绑定小程序

| 6  | 體信公众平台   小程序 |                      |                                                                |                              |       | 28 社2 |
|----|--------------|----------------------|----------------------------------------------------------------|------------------------------|-------|-------|
| â  | 8.8          | 设置                   |                                                                |                              |       |       |
| D. | *228         | SARE AND             | R REARS BOUR ARELS AREA                                        |                              |       |       |
| ŝ  | 80.98        |                      |                                                                |                              |       |       |
| 1  | BESH         |                      |                                                                |                              |       |       |
|    | ****         |                      | -                                                              |                              |       |       |
|    | RMER         |                      |                                                                |                              |       | _     |
|    | RUNORP       | 小和疗头量                | Ψ.                                                             | 一个作为可非需要表示准<br>本们送可能放5次      | 9.3   |       |
|    | 2896         | 04098245788<br>84782 | -                                                              | 可于最小校生的政策和影响了来广制的            | 78    |       |
|    | AHER         | 240                  | 开港小程序,直接根板小程序制作,小程序呈制片发,小程序用制度广展用一级电量件。<br>全有限,一轮式3AAC标识的制度来用。 | 一个约约1年25.2.98.8<br>来时许可能的S-8 | 80    |       |
|    | RRE          | <b>新校</b> 政政         | Car                                                            | 学2016-11-04月18歳60-11日午後      |       |       |
|    | - Ersen      | 3868                 | KERNALLINGEN                                                   | <b>法包运入派</b> 于体工制户           | 119   |       |
| 1  | BNCR<br>KR   | MARG.                | 工具> 企业管理<br>「利益、硬約卡定路<br>政制版料>「方/記計<br>期面前指 > の前/21株<br>「第二日本務 | -1109-0400338<br>4/02-040338 | and . |       |

登陆商户后台,小程序设置管理,绑定小程序授权并提交审核。

【小程序在线实名认证流程】

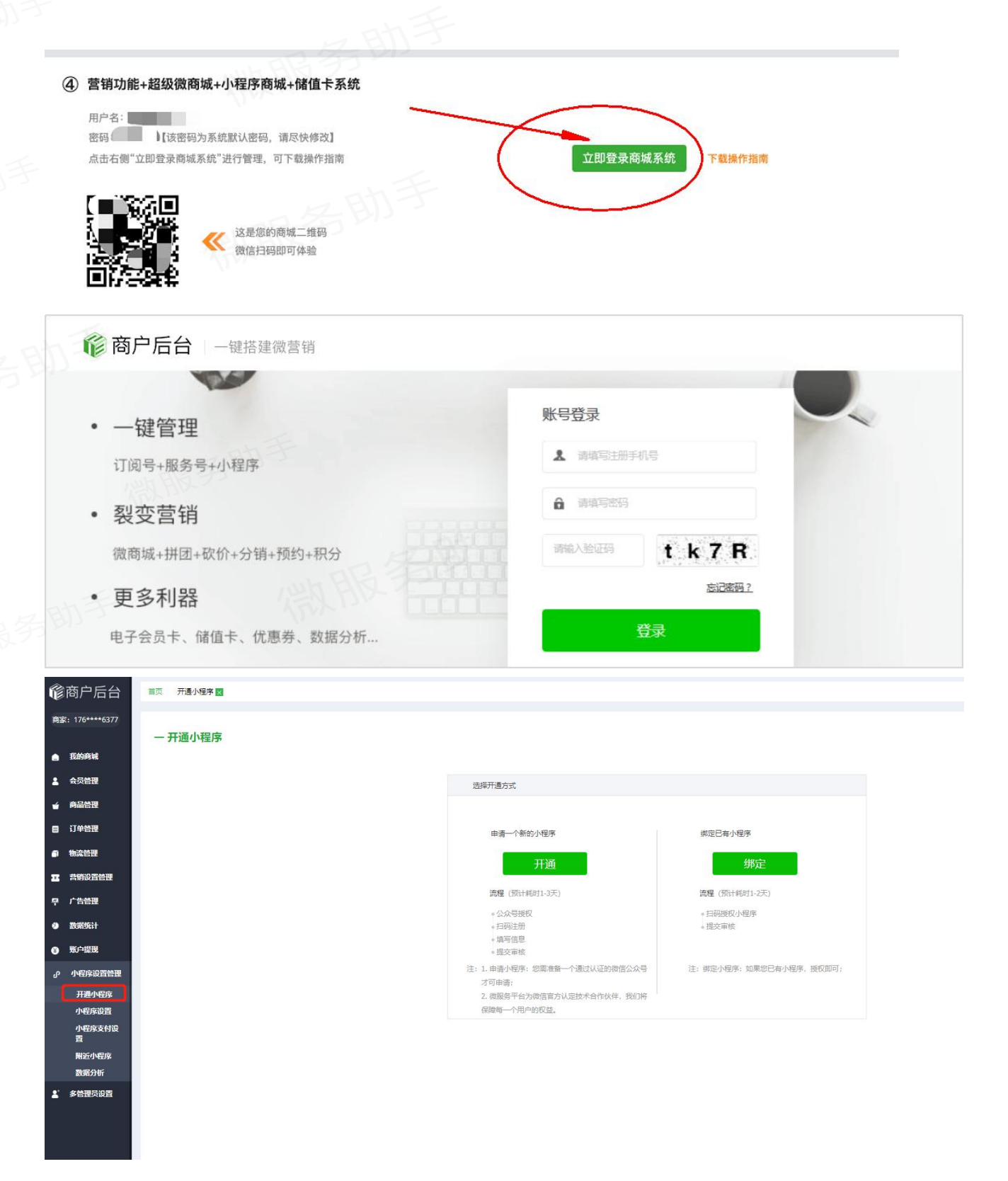

|                                     | ad 000088 中 5500 ● 675.000<br>× 选择公众平台能号 |                                                                                                    |      |  |
|-------------------------------------|------------------------------------------|----------------------------------------------------------------------------------------------------|------|--|
| 公众平台報号提权                            | 建选择你要接收的账号                               |                                                                                                    |      |  |
|                                     | 104                                      | DeckerDens 12308207                                                                                                    | 接权成功 |  |
|                                     | 049                                      |                                                                                                    |      |  |
|                                     |                                          | <ul> <li>- (407-80-500)24010</li> <li>- (407-0)2400</li> <li>- (407-0)2400</li> <li>- (407-0)2400</li> <li>- (407-0)2400</li> </ul> |      |  |
| MACOPHARTARY ARABIN                 |                                          | · ARLANN<br>WTORCHMARKERTYN, NABERO                                                                                                 |      |  |
|                                     |                                          | <ul> <li>Hammoniterentik</li> <li>Hammoniterentik</li> <li>Berentik</li> </ul>                                                      |      |  |
| THE STAR CHAPTER LOSS               |                                          | 95                                                                                                    |      |  |
| 4000年度198日年(後年<br>小で数型数型4-40年-2004) |                                          | 8.8                                                                                                    |      |  |

## 步骤五:上传小程序模版审核

小程序申请主体管理员扫码授权-提交审核-审核通过上线使用。审核 1-3 天时间,完成后有微信推送通知

| -                                                                                                    | 一 开通小程序 |                                         |                                          |  |
|----------------------------------------------------------------------------------------------------|---------|-----------------------------------------|------------------------------------------|--|
| and the second second s |         | 已开调                                     | 已開定                                      |  |
|                                                                                                    |         | 2008 ( 101-101-1010 )                   | INS CONTRACT OF A                        |  |
|                                                                                                    |         | - 0.2-9095                              | - content / etcm                         |  |
|                                                                                                    |         | - 821023                                |                                          |  |
|                                                                                                    |         | 0.1.00/00100000000000000000000000000000 | 111.00.0409.000004.000.0004.000004.00004 |  |
| -                                                                                                    |         | A LORD CONTRACTORY CONTRACTORY OF A     |                                          |  |
| -                                                                                                    |         |                                         | RPERS.                                   |  |
|                                                                                                    |         |                                         |                                          |  |
|                                                                                                    | 6       |                                         |                                          |  |
| Randit                                                                                                    |         | 890.02                                  |                                          |  |
| R/WE                                                                                                    |         |                                         |                                          |  |
| -                                                                                                    |         |                                         |                                          |  |
|                                                                                                    |         |                                         |                                          |  |
|                                                                                                    |         | evening - and a reside                  |                                          |  |
| P OVER IN MININ                                                                                                    |         | ROAD TA BE ADDA DADA MILA               |                                          |  |
| HINNER<br>ARTINE                                                                                                    |         |                                         |                                          |  |
| P 048月18日第12<br>月後の現存<br>小程序設置<br>小程序設置                                                                                                    |         | print para.                             |                                          |  |

### 提示: 审核完成后, 小程序示例。可登陆 123 小程序设置后台多模版自定义个性化。

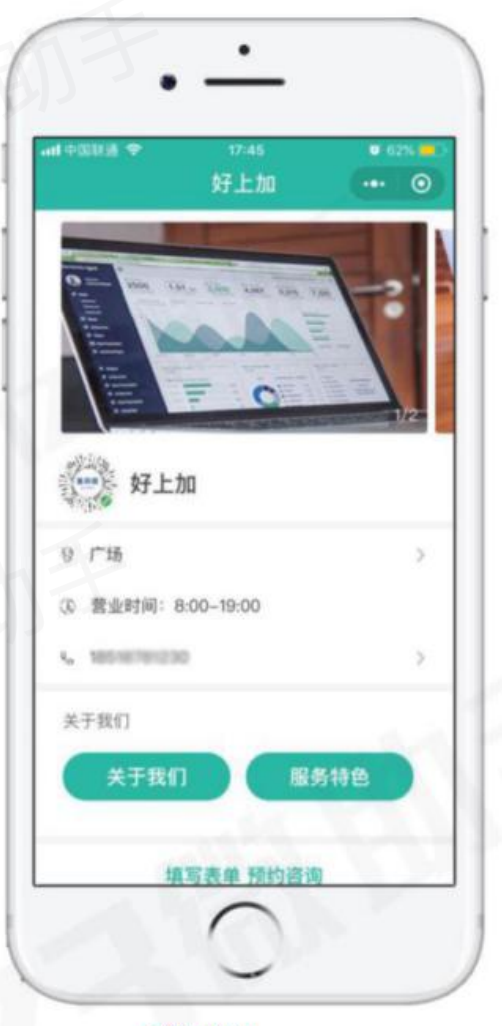

品牌小程序

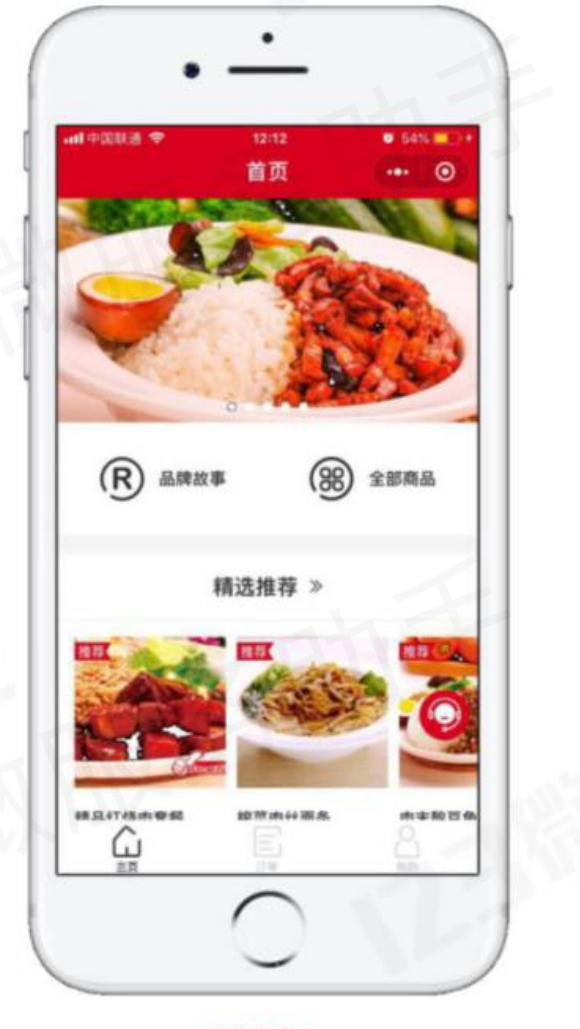

电商小程序

【小程序在线实名认证流程】